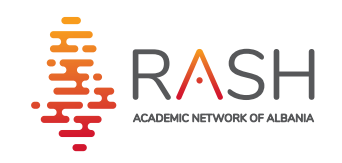

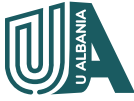

**U ALBANIA** Portali i Aplikimit Universitar

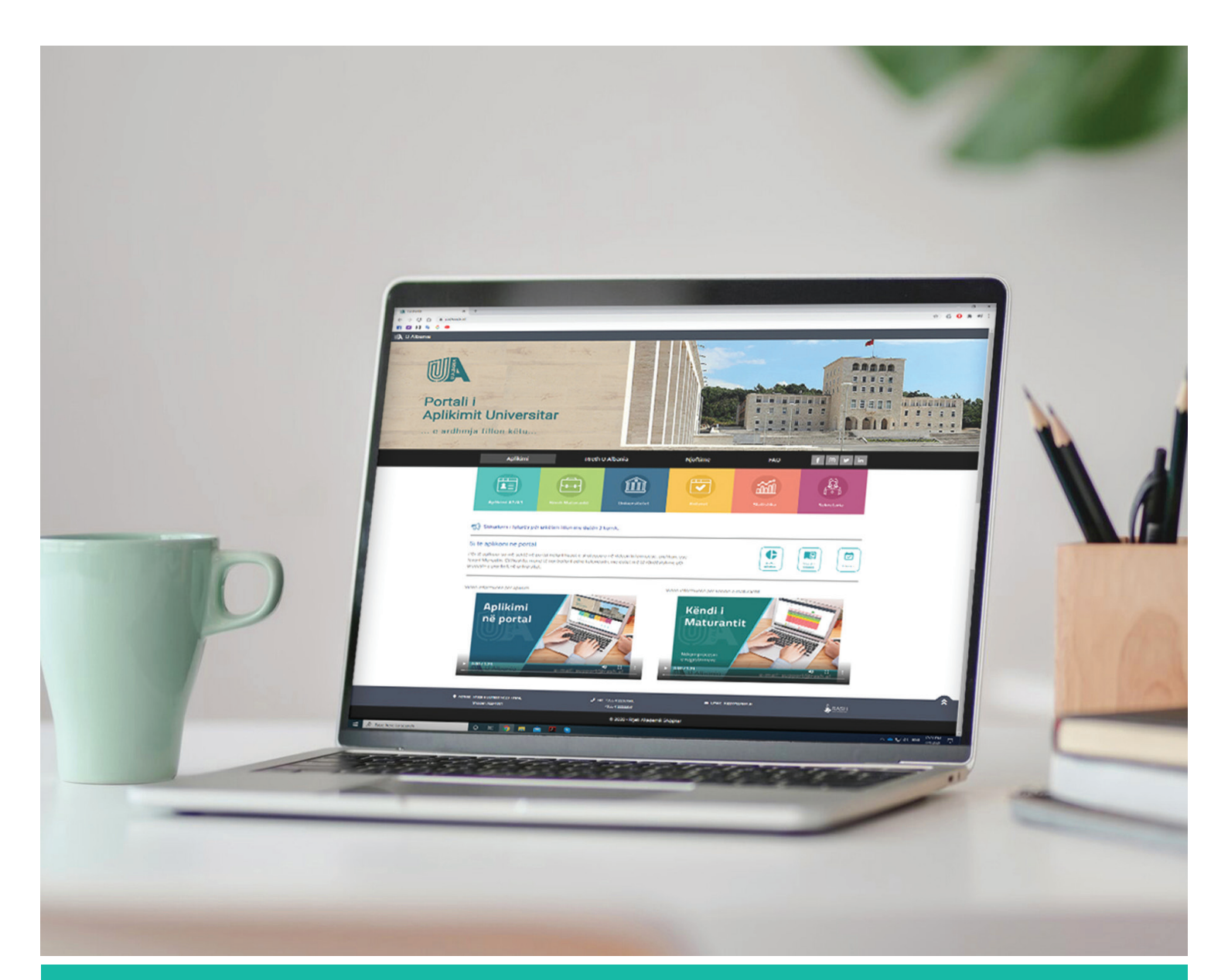

# MANUAL

PËRDORIMI DHE HAPAT QË NDIQEN NË PORTALIN E APLIKIMIT

support@rash.al

www.ualbania.al

Ky manual u vjen në ndihmë maturantëve, mësuesve mbikëqyrës si dhe sekretarive universitare dhe shërben për tu njohur me funksionalitetet, procedurën e aplikimit për programet e studimit në Universitetet Publike dhe Private në Republikën e Shqipërisë.

| 1 | INFOGRAFIKU I MATURANTIT                                                                                              |
|---|----------------------------------------------------------------------------------------------------|
|   | FAQJA UALBANIA Faqe - 4                                                                                               |
| 2 | <ul> <li>2.1 - Rreth faqes www.ualbania.al</li> <li>2.2 - Shpjegimi i butonave me ngjyra</li> <li>Faqe - 5</li> </ul> |
| 2 | APLIKACIONI – MATURANTI Faqe – 6                                                                                      |
| 3 | <b>3.1</b> - Hyrja e maturantit në portal, hapësira e tij personale <b>Faqe - 6</b>                                   |
|   | <b>3.2</b> - Shkarkimi dhe konfirmimi i faturës Faqe - 8                                                              |
|   | <b>3.3</b> - Plotësimi i preferencave, konfirmimi dhe printimi <b>Faqe - 10</b>                                       |
| 4 | <b>APLIKACIONI</b> - Prezantim i maturantit me<br>"Këndin e Maturantit"                                               |
| 5 | APLIKACIONI - Prezantim i Mësuesit Faqe - 14<br>mbikëqyrës me platformën                                              |
| 6 | APLIKACIONI - Prezantim i Sekretarive me Faqe-17<br>platformën                                                        |
| 7 | Butoni i " <b>Universiteti</b> " dhe "Kriteret" Faqe-23/25                                                            |

## INFOGRAFIKU

**Mënyra e aplikimit të maturantëve.** Shpjegimi i hapave që duhen ndjekur për të aplikuar në platformën U Albania.

Duke filluar nga hapi i parë, i identifikimit me numrin tuaj personal dhe ID-në e maturës, ndiqni me kujdes hapat e tjerë të ilustruara në infografikun e mëposhtëm.

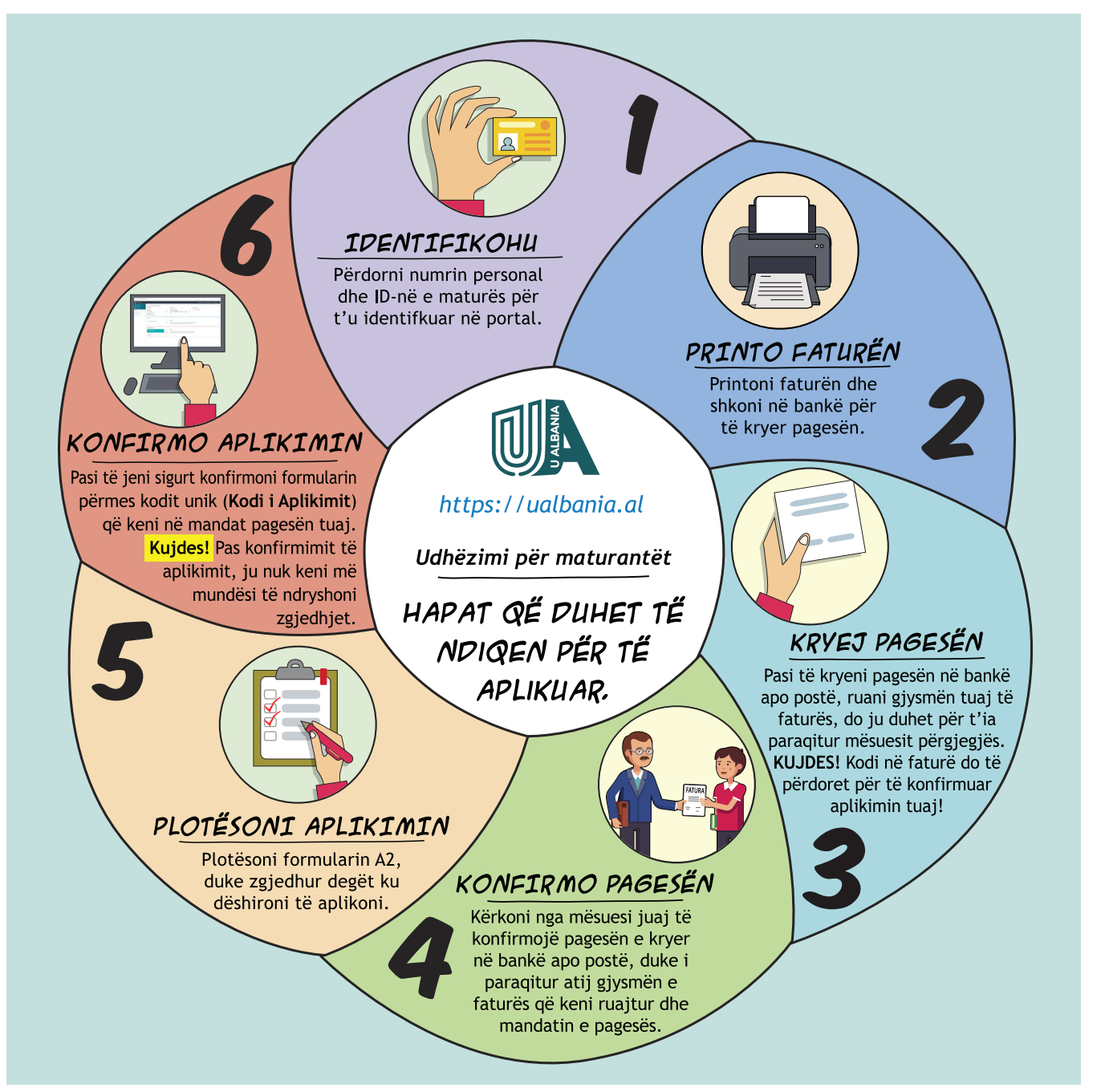

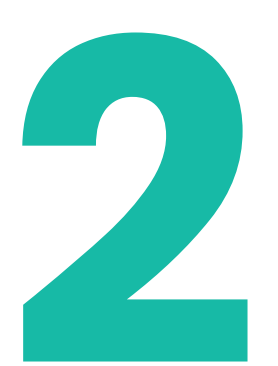

# FAQJA E U ALBANIA

2.1 - Prezantimi me funksionet e faqes. Shpjegimi i elementëve përbërës dhe informues të faqes U Albania.

Në faqen e **ualbania.al** ju keni mundësi të shikoni videot orientuese, gjeni të publikuar kalendarin me datat më të rëndësishme të raundeve të aplikimit, gjithashtu gjeni manualin e përdorimit të portalit, (*i cili orienton jo vetëm maturantët, por edhe mësuesit dhe sekretaritë universitare*).

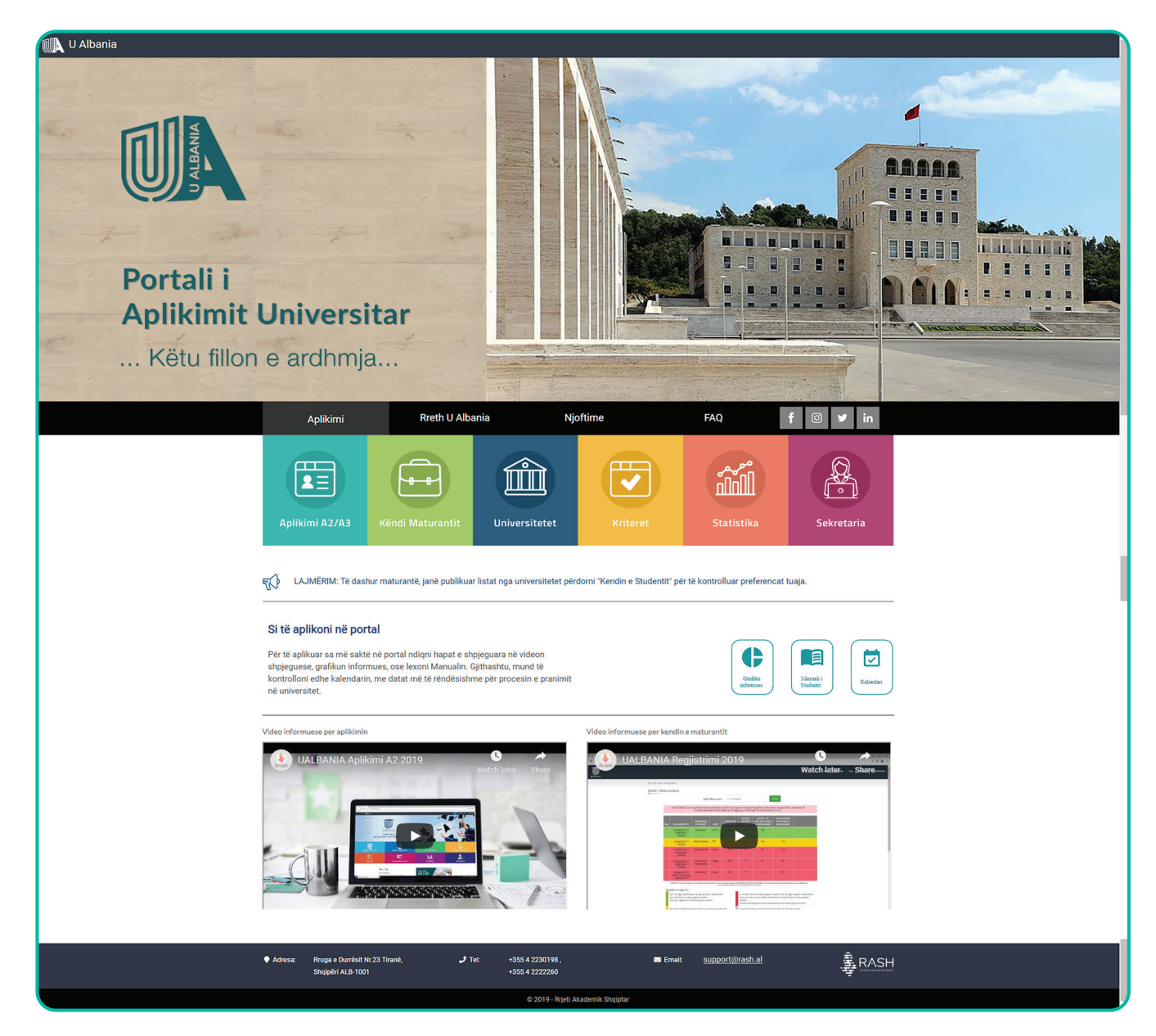

# FAQJA E U ALBANIA

2.2 - Butonat me ngjyra, funksioni i secilit Shpjegim rreth funksioneve që kryen secili buton në faqe.

Në shiritin e butonave me ngjyra, keni të reshtuar:

- Butoni i "Aplikim A2/A3", ku klikojmë për t'u loguar në portal. (Këtë buton duhet të klikojnë edhe mësuesit mbikëqyrës, por në ndërfaqen që do u shfaqet duhet të logohen sipas kredencialeve të secilit).
- Butoni i **"Këndi i maturantit"**, ku maturanti ndjek ecurinë e aplikimit të tij.
- Butoni i "Universiteti", ku maturantët mund të orientohen paraprakisht rreth përzgjedhjes së preferencave duke kontrolluar për çdo universitet, fakultet dhe program studimi kriteret e tyre, mesataret hyrëse, kuotat e pranimit, etj.
- Butoni i "Kriteret", ku maturanti mund të kërkojë të informohet e të ballafaqojë kriteret e preferencave të tij.
- Butoni i "Statistikat", ku mund të shihen statistikat e viteve të mëparshme në portal.
- Butoni i "Sekretaria", ku sekretaritë e universiteteve logohen në portal.

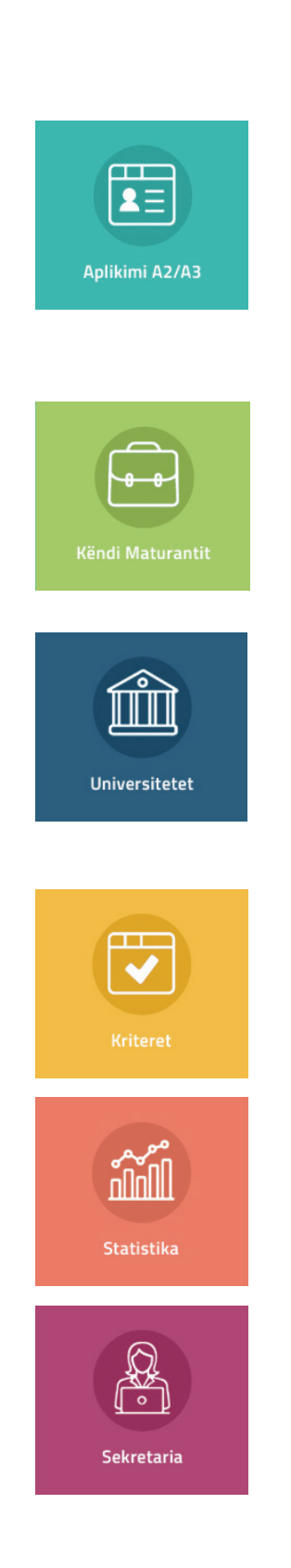

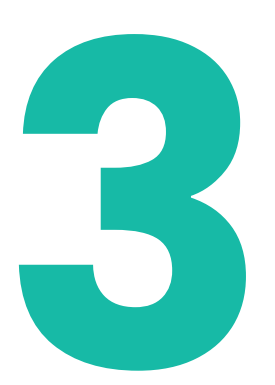

# APLIKIMI – MATURANTI

 3.1 - Hyrja në portal dhe hapësira personale e maturantit.
 Prezantimi i maturantit me platformën.

Aplikimi do të kryhet nga portali UALBANIA, duke aksesuar në adresën: www.ualbania.al Klikoni mbi butonin **"Aplikimi A2/A3"**.

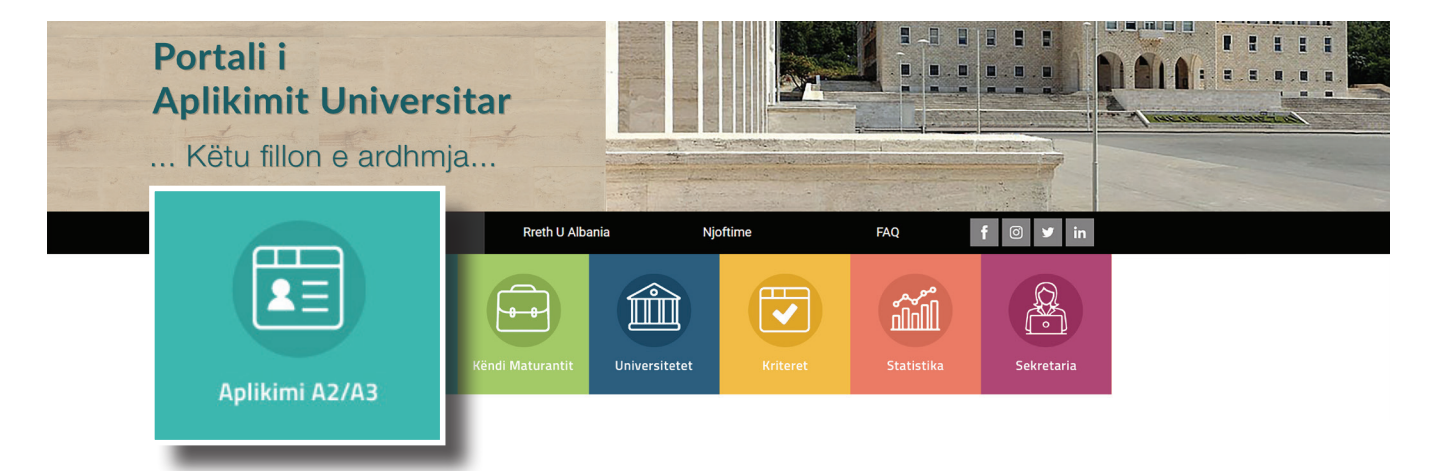

Në faqen pasardhëse, ju shfaqen 2 butona.

Ju klikoni mbi butonin **"Maturant"**, për të hyrë në hapësirën e maturantit. Më pas, për t'u futur në platformë do shkruani ID-në tuaj të maturës dhe numrin personal të Letërnjoftimit (*ai që fillon dhe mbaron me shkronjë*), për të kryer identifikimin.

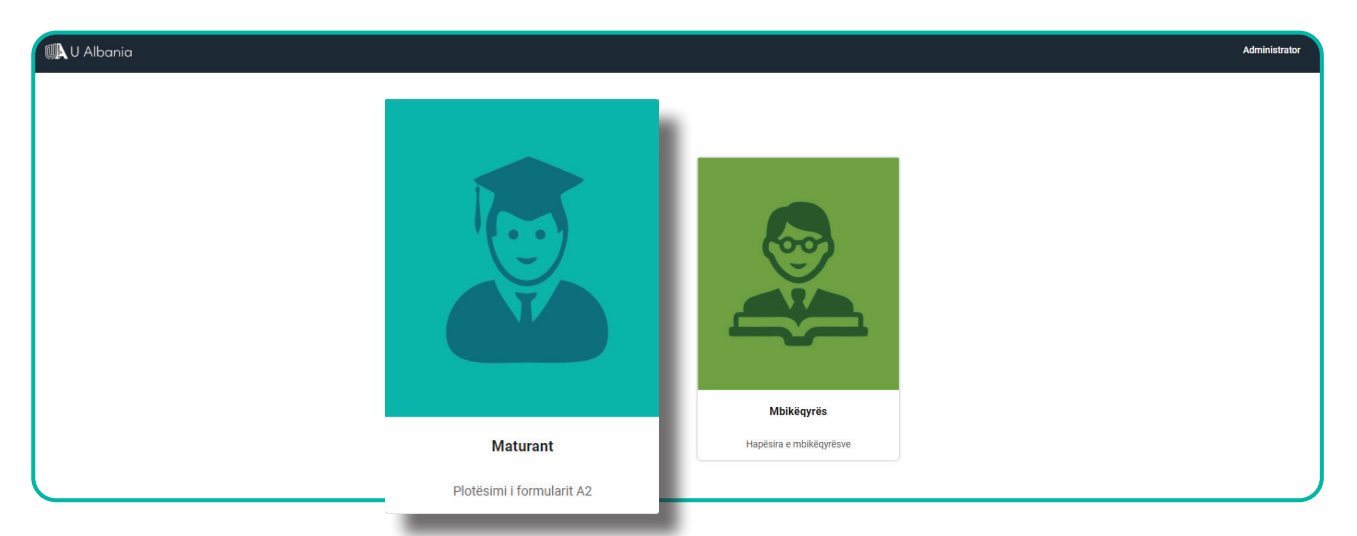

|                        | U Albania                                           |                                                         |
|------------------------|-----------------------------------------------------|---------------------------------------------------------|
| Vendosni <b>ID</b> -në | MIRË SE VINI NË<br>Portalin e aplikimit universitar |                                                         |
| e maturës              | ID e Maturës<br>Nr. personal ID                     | Vendosni<br><b>Numrin personal</b> të<br>letërnjoftimit |
|                        | Identifikohuni<br><u>Kthehu</u>                     |                                                         |
|                        |                                                     |                                                         |

Do ju shfaqet hapësira personale si më poshtë: Faqja përmban 3 seksione:

- 1) Seksioni i Informacioneve Personale
- 2) Seksioni i Faturës
- 3) Seksioni i Aplikimit

| 🗑 U Albania                                                                           | Procedura e Aplikimit - Raundi   - Pika 3 D/R/ZAR: Tiranë Gjimnazi: Qemal Stafa John Dee -                                                                                                    |
|---------------------------------------------------------------------------------------|----------------------------------------------------------------------------------------------------|
| <ul> <li>John See</li> <li>johndse@gmail.com</li> <li>123456789123</li> </ul> Profili | Informacione Personale         Informacione Kontakti         Informacione të maturës           Emrit John         Emril Johndoeĝgmail.com         ID mature: 1901002030456           Atësia: Johanoon         Telefoni: 681212123         ID mature: 1901002030456           Mbiemri: Doe         Vendindja: Tiranë         Vendindja: Tiranë                                                                                                    |
|                                                                                       | Datiningi: 22032000         Gjinia: M         Numri personal: K00120003B         Faturat         Sharko         Sharko |
|                                                                                       | Aplikimi Procedura e splikimit nuk është hapur ende                                                                                                    |

- a) Në seksionin e informacioneve personale, do shikoni të dhënat tuaja.
- b) Në seksionin e faturës, mund të shkarkoni faturën për arkëtim, me të cilën do të kryeni pagesën pranë Postës Shqiptare ose në bankë.

c) Në seksionin e aplikimit, deri në momentin që nuk është bërë konfirmimi i faturës nga mbikëqyrësi, do ju shfaqet mesazhi "Nuk mund të aplikoni sepse nuk keni konfirmuar pagesën!".

Pas konfirmimit të faturës, do ju shfaqen fushat për të zgjedhur preferencat.

| Aplikimi                                 |    |
|------------------------------------------|----|
| Procedura e aplikimit nuk është hapur en | de |

### 3.2 - Shkarkimi dhe konfirmimi i faturës Hapat që ndiqen me shkarkimin dhe konfirmimin e faturës.

Klikoni mbi butonin **"Shkarko"** dhe do ju shfaqet fatura si më poshtë

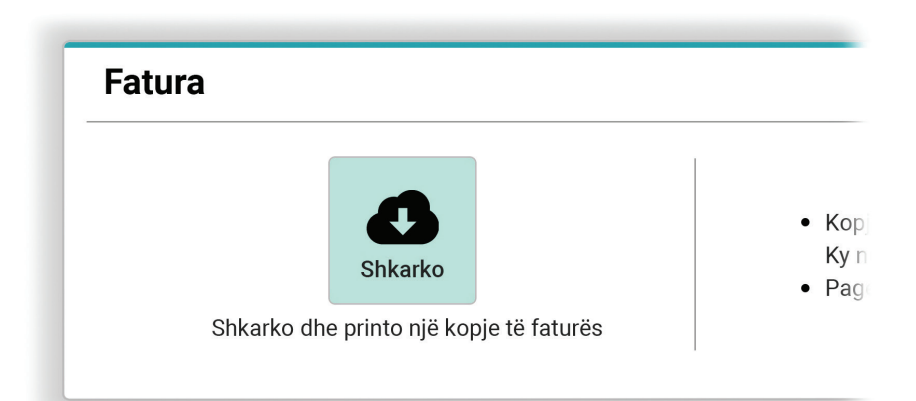

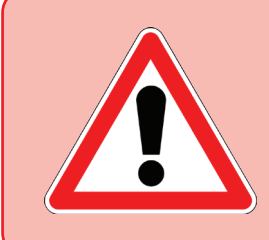

**Bëni kujdes**, fatura përmban një kod 6-shifror unik (*kodi i aplikimit*), i cili gjenerohet për çdo faturë. Ky kod do ju duhet për të konfirmuar pagesën pranë mbikqyrësit të shkollës, dhe për të përfunduar plotësimin e preferencave.

| R E P U B L I K A<br>QENDRA NDËRINSTITUCIONALE I                                                                   | E SHQIPËRISË<br>E RRJETIT AKADE                              | MIK SHQIPTAF                                 | ł                          |  |
|----------------------------------------------------------------------------------------------------|--------------------------------------------------------------|----------------------------------------------|----------------------------|--|
| FATURË                                                                                                    | <u>PËR ARKËTIM</u>                                           |                                              |                            |  |
| Nr. Faturës: 20-000015                                                                                             |                                                              | Datë                                         | : DD-MM-VVVV               |  |
| Emri i institucionit përfitues:<br>Kodi i institucionit përfitues:<br>Kodi i degës së thesarit ku vepron:<br>NIPT: | Qendra Ndëri<br>Akademik Sh<br>1011160<br>3535<br>L12207451J | nstitucionale e I<br>qiptar (RASH)           | Rrjetit                    |  |
| Emri Atësia Mbiemri i paguesit:<br>Nr. personal i maturantit:                                                      | Besjon Adriat<br>K00310003B                                  | ik Pone                                      |                            |  |
| Përshkrimi i të ardhurave                                                                                          | Kodi<br>Ekonomik                                             | Tarifa e<br>shërbimit<br>për Student<br>lekë | Shuma lekë                 |  |
| 1. Pagesë për formularin e Aplikimit<br>Universitar, Matura Shtetërore 2020                                        | 7110109                                                      | 2,000                                        | 2,000                      |  |
| Titullari i insitucionit                                                                                           | Klienti                                                      | (                                            | Kodi i aplikimit<br>000015 |  |
| Drejtuar Arkëtarit: Ju lutem vendosni nr. e faturë:                                                                | s te përshkrimi i page                                       | k <u>sës.</u>                                | odi i Aplikimi             |  |
| Pjesa e fature                                                                                                    | ës që duhet rua                                              | ajtur                                        |                            |  |
| Tituliari insincerioni Klienti Klienti 000015                                                                      |                                                              |                                              |                            |  |

Pasi të keni kryer pagesën, paraqituni me pjesën e poshtme të faturës (të shënuar më sipër me ngjyrë) dhe me mandatin e pagesës te mbikëqyrësi i shkollës suaj, për të konfirmuar pagesën në sistem.

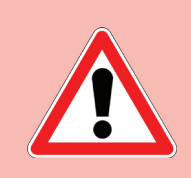

**KUJDES!** Mund të konfirmoni pagesën vetëm kodin e faturës me të cilën e keni kryer pagesën në bankë!!!!

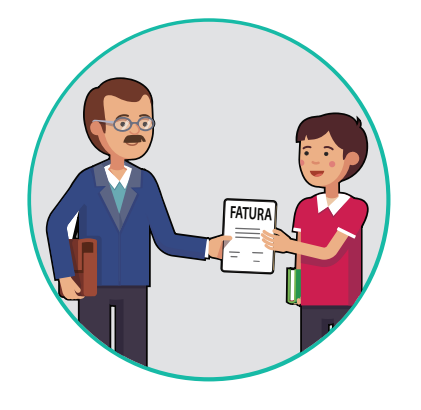

# 3.3 - Plotësimi i preferencave dhe printimi i tyre.

Plotësimi i preferencave në portal bëhet pasi të jetë konfirmuar pagesa e faturës nga mbikëqyrësi.

Pasi pagesa e faturës suaj të jetë konfirmuar do ju shfaqet mesazhi **"Fatura juaj është konfirmuar"** në seksionin e faturës.

| Fatura         |                 |  |
|----------------|-----------------|--|
| Fatura juaj ës | htë konfirmuar! |  |

Lexoni me kujdes rregullat e degëve për mesataren. Tashmë ju mund të plotësoni preferencat tuaja, fillimisht duke zgjedhur Universitetin dhe më pas Programin e studimit. Ju keni mundësi të zgjidhni deri në 10 preferenca. Pasi të keni plotësuar preferencat dhe të jeni të bindur për zgjedhjet që keni kryer, klikoni mbi butonin **"Konfirmo"** 

| kimi         |   |          |      |                                                                                                    |
|--------------|---|----------|------|----------------------------------------------------------------------------------------------------|
| Universiteti | • | Programi | ▼ Pa | Përzgjidhni deri në 10 programe studimi                                                                      |
| Universiteti | • | Programi | ▼ Pa | Kontirmoni perzgjednjet tuaja duke shtypur butonin<br>"Konfirmo"     Vendosni Kodin e aplikimit              |
| Universiteti | • | Programi | ▼ Pa | <ul> <li>Konfirmoni përsëri</li> <li>Pasi të konfirmohet aplikimi juaj, do t'ju jepet mundësia ta</li> </ul> |
| Universiteti | • | Programi | ▼ Pa | shkarkoni atë                                                                                                |
| Universiteti | • | Programi | ▼ Pa | Konfirmo                                                                                                    |
| Universiteti | • | Programi | ▼Pa  | astro                                                                                                    |
| Universiteti | • | Programi | ▼ Pa | astro                                                                                                    |

Do ju shfaqet modali i konfirmimit, ku duhet të vendosni kodin e aplikimit që gjendet te kopja juaj e faturës, me të cilën keni kryer pagesën. **Vendosni Kodin e aplikimit** në fushën përkatëse, dhe **klikoni** butonin **KONFIRMO** 

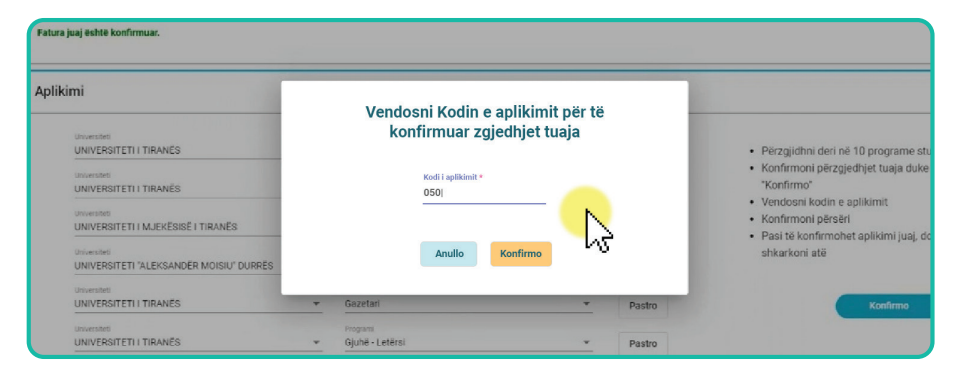

Në këtë moment, aplikimi juaj është konfirmuar dhe do t'ju shfaqet butoni **"Shkarko"** për shkarkimin e aplikimit.

| Aplikimi                                |                     |  |
|-----------------------------------------|---------------------|--|
| plikimi është konfirmuar!               |                     |  |
| Universiteti                            | Programi i studimit |  |
| UNIVERSITETI I TIRANËS                  | Biologji            |  |
| UNIVERSITETI I TIRANËS                  | Financë             |  |
| UNIVERSITETI I MJEKËSISË I TIRANËS      | Teknikë Dentare     |  |
| UNIVERSITETI "ALEKSANDËR MOISIU" DURRËS | Administrim Publik  |  |
| UNIVERSITETI I TIRANËS                  | Gazetari            |  |
| UNIVERSITETI I TIRANËS                  | Giuhë - Letërsi     |  |

### Printoni formularin e aplikimit

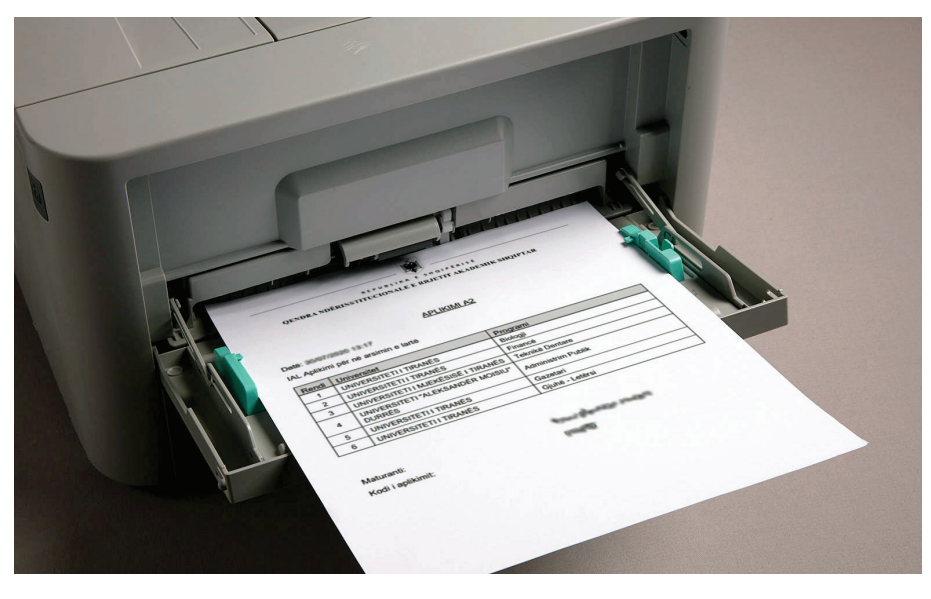

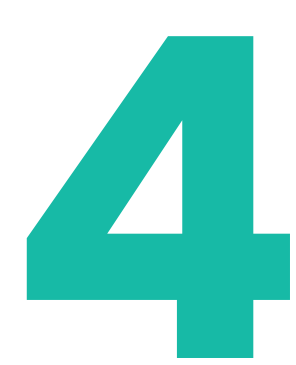

# **KËNDI I MATURANTIT**

**Prezantimi me "Këndi i Maturantit".** Logimi në portal i maturantit dhe tabela e renditjes.

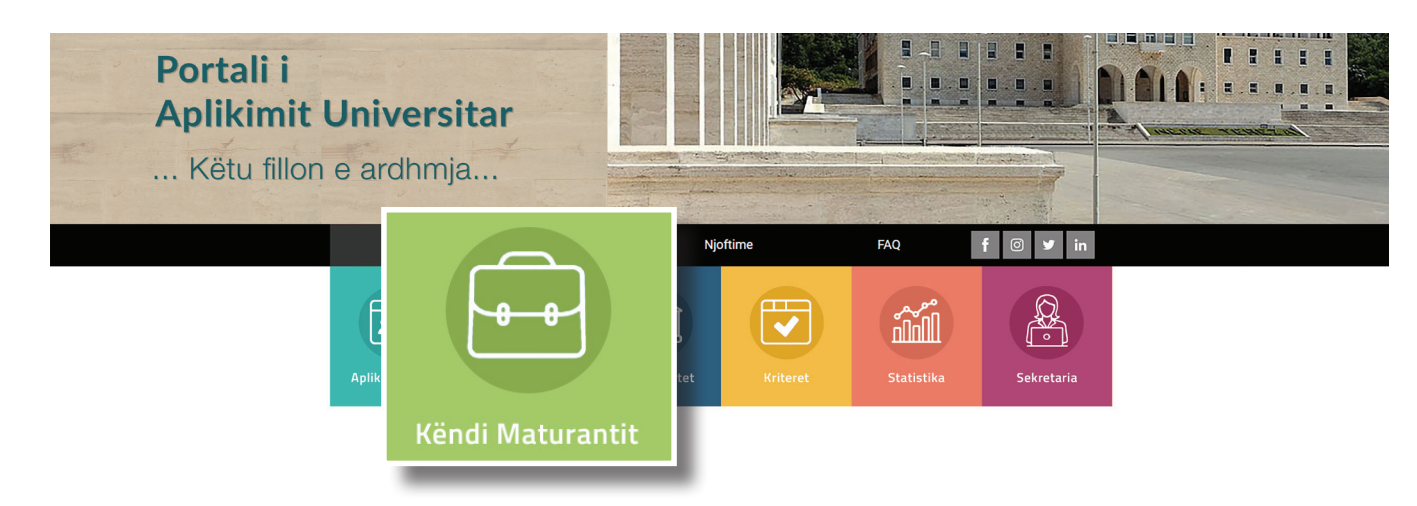

Pasi të ketë kryer procedurën e aplikimit, maturanti ka mundësi të ndjekë procesin e renditjes në degët ku ai ka aplikuar.

Mjafton të klikoj mbi butonin **"Këndi i Maturantit"** e në ndërfaqen që do shfaqet, të shkruajë ID-në e tij të maturës. Te kjo ndërfaqe do u pasqyrohen në formën tabelare dhe në kohë reale renditja e programeve studimore të përzgjedhura prej tij.

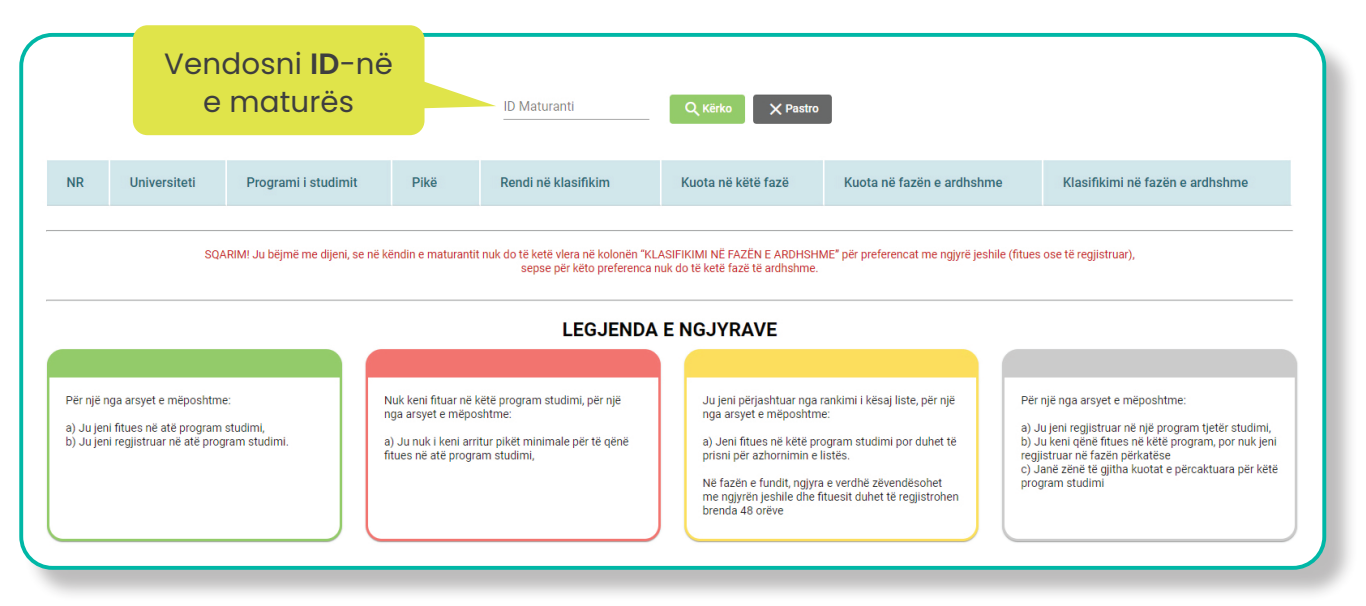

Pasi të jeni loguar, do ju shfaqet tabela me preferencat tuaja. Poshtë tabelës ndodhet një sqarim dhe më poshtë ndodhet legjenda e ngjyrave që ju informon rreth domethënies së çdo ngjyre të përdorur te preferencat e renditura.

| NR                                                                                                    | Universiteti                          | Programi i studimit          | Pikë   | Rendi në klasifikim | Kuota në këtë fazë | Kuota në fazën e ardhsh | me Klasifikimi në fazën e ardhshme |
|----------------------------------------------------------------------------------------------------|---------------------------------------|------------------------------|--------|---------------------|--------------------|-------------------------|------------------------------------|
| 1                                                                                                    | UNIVERSITETI I TIRANËS                | Bioteknologji                | 979    |                     |                    |                         |                                    |
| 2                                                                                                    | UNIVERSITETI I TIRANËS                | Informatikë Ekonomike        | 995    |                     |                    |                         |                                    |
| 3                                                                                                    | UNIVERSITETI I MJEKËSISË I<br>TIRANËS | Mjekësi e Përgjithshme       | 145502 |                     |                    |                         |                                    |
| 4                                                                                                    | UNIVERSITETI I MJEKËSISË I<br>TIRANËS | Farmaci                      | 145502 | 48                  | 68                 | 57                      |                                    |
| 5                                                                                                    | UNIVERSITETI I MJEKËSISË I<br>TIRANËS | Stomatologji                 | 145502 | 63                  | 22                 | 13                      | 32                                 |
| 6                                                                                                    | UNIVERSITETI POLITEKNIK I TIRANËS     | Inxhinieri Informatike       | 13692  | 4                   | 59                 | 28                      |                                    |
| 7                                                                                                    | UNIVERSITETI POLITEKNIK I TIRANËS     | Arkitekturë profili Arkitekt | 13689  |                     |                    |                         |                                    |
| 8                                                                                                    | UNIVERSITETI POLITEKNIK I TIRANËS     | Inxhinieri Ndërtimi          | 13689  |                     |                    |                         |                                    |
| 9                                                                                                    | UNIVERSITETI I MJEKËSISË I<br>TIRANËS | Fizioterapi                  | 145502 | 21                  | 19                 | 19                      | 18                                 |
| 10                                                                                                    | UNIVERSITETI ALDENT                   | Stomatologji                 | 9879   | 12                  | 52                 | 49                      |                                    |
| SQARIM! Ju bëjmë me dijeni, se në këndin e maturantit nuk do të ketë vlera në kolonën "KLASIFIKIMI NË FAZËN E ARDHSHME" për preferencat me ngjyrë jeshile (fitues ose të regjistruar), sepse për këto preferenca nuk do të ketë fazë të ardhshme.         LEGJENDA E NGJYRAVE         Për një nga arsyet e mëposhtme:         a) uj jeni fitues në atë program studimi,         b) uj jeni regjistruar në atë program studimi,         b) uj jeni regjistruar në atë program studimi,         b) uj jeni fitues në atë program studimi,         b) uj jeni regjistruar në atë program studimi,         c) uj jeni fitues në atë program studimi,         b) uj jeni regjistruar në atë program studimi,         b) uj jeni regjistruar në atë program studimi,         b) uj jeni regjistruar në atë program studimi,         c) uj jeni regjistruar në atë program studimi,         c) uj jeni regjistruar në atë program studimi,         c) uj jeni regjistruar në për program studimi,         c) uj jeni regjistruar në për program studimi,         c) uj jeni regjistruar në për por nuk         c) uj jeni regjistruar në për por nuk         c) uj jeni regjistruar në për por por nuk         c) uj jeni regjistruar në për por por nuk         c) uj jeni regjistruar në për por por nuk         c) uj jeni regjistruar në për por por por por por por por por por po |                                       |                              |        |                     |                    |                         |                                    |

Regjistrimi i preferencës fituese bëhet në sekretarinë e fakultetit.

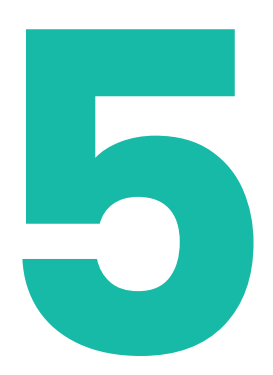

# MËSUESI MBIKËQYRËS

**Logimi në portal i Mbikëqyrësit.** Logimi në portal i Mësuesit mbikëqyrës dhe konfirmimi i faturave të maturantëve.

Mësuesi mbikëqyrës për t'u loguar në portal duhet të klikojë mbi butonin **"Aplikimi A2/A3**"

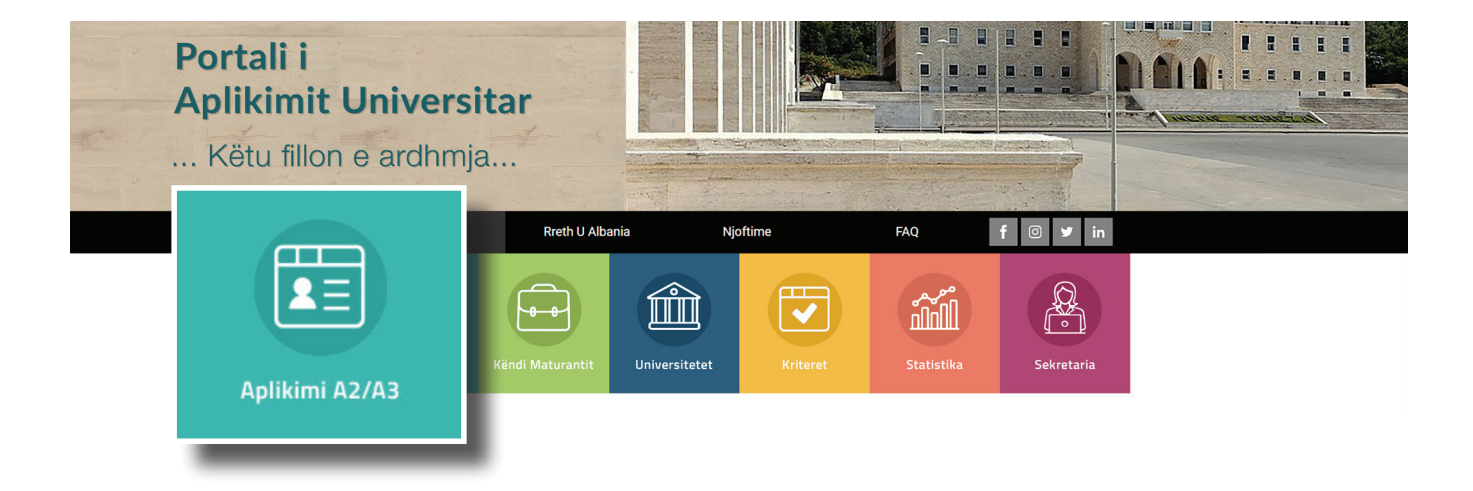

Në faqen pasardhëse, shfaqen 2 butona. Duhet të klikoni mbi butonin **"Mbikëqyrës"**.

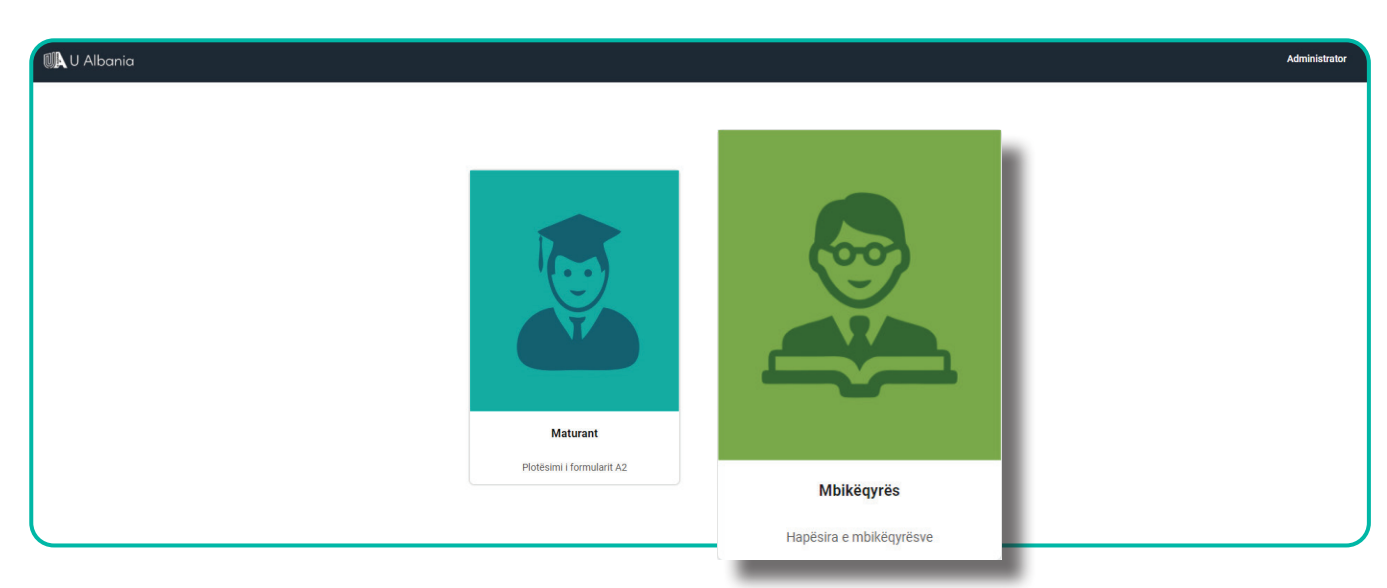

Më pas, do të përdorni **adresën** tuaj të **email-it** dhe **fjalëkalimin i cili ju është dërguar me email** për të kryer identifikimin.

Në rast se keni humbur fjalëkalimin, kontaktoni me suportin teknik në adresën support@rash.al

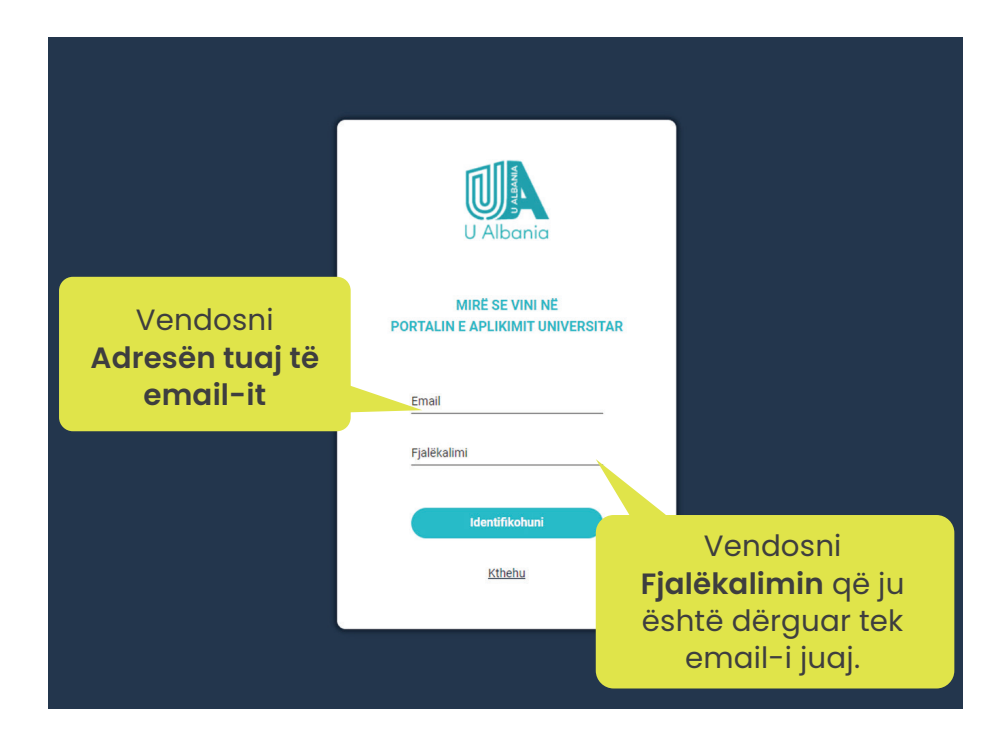

Pasi të jeni loguar, do ju shfaqet hapësira personale si më poshtë.

Ndërsa në tabelë shfaqet lista e maturantëve të shkollës suaj të cilët kanë plotësuar formularin A1.

| 🕡 @ Albania                       |                     |          |               |                | DAR/ZAR Tiranë Gjimnazi: Qemal Stafa John Doe 🗸 |
|-----------------------------------|---------------------|----------|---------------|----------------|-------------------------------------------------|
| ≗ John Doe<br>≌ johndoe@gmail.com | Q Kërko maturantin  |          |               |                |                                                 |
| 🖶 johndoe@gmail.com               | Emri                | Mbiennri | ID e Maturës  | Numri personal | Q, Kärko X Pastro                               |
| Pagesat                           |                     |          |               |                |                                                 |
|                                   | ≔ Lista maturantëve |          |               |                |                                                 |
|                                   | Emër                | Mbiemër  | ID e Maturës  | Numri Personal | Konfirmo                                        |
|                                   | Endona              | Mca      | 192724500001  | K15402020L     | Konfirmo                                        |
|                                   | Lufe                | Brasha   | 100724500002  | K15023087P     | Konfirmo                                        |
|                                   | Florida             | Qela     | 193724500003  | K15502001G     | Konfirmo                                        |
|                                   | Rozalinda           | Netraj   | 193724500004  | K15816025C     | Konfirmo                                        |
|                                   | Esminald            | Morma    | 103724500005  | #00900030C     | Konfirmo                                        |
|                                   | Erlinda             | Xhafa    | 193724500006  | K16006031N     | Konfirmo                                        |
|                                   | Edison              | Jaheleg  | 103724500007  | K009230400     | Konfirme                                        |
|                                   | Beism               | Qauthi   | 193724500008  | K10916040      | Konfirmo                                        |
|                                   | Jethor              | Shubi    | 193724500009  | K10408030P     | Konfirmo                                        |
|                                   | Repart              | Qaustri  | 193724500010  | K10706036J     | Konfirmo                                        |
|                                   | Ageta               | Gradica  | 193724500011  | K15116028V     | Konfirmo                                        |
|                                   | Lumbs               | Cahani   | 193724500012  | K06121054W     | Konfirmo                                        |
|                                   | Mirand              | Total    | 1077245000113 | x103750108     | Konfirmo                                        |

Për të gjetur maturantët, mund të përdorni fushën e kërkimit

| 🕽 Kërko maturantin |         |              |                |                  |
|--------------------|---------|--------------|----------------|------------------|
| Emri               | Mbiemri | ID e Maturës | Numri personal | Q Kërko X Pastro |
|                    |         |              |                |                  |

Pasi maturanti të jetë paraqitur me mandatin e pagesës dhe gjysmën e faturës së sistemit, e cila përmban kodin e aplikimit, **konfirmoni pagesën**.

| Konfirmo |
|----------|
| Konfirmo |
| Konfirmo |
| Konfirmo |

Në dritaren që do ju shfaqet, **vendosni kodin e aplikimit** që gjendet tek kopja e faturës së maturantit.

| ≔ Lista maturantëve |         |                                                 |                 |          |
|---------------------|---------|-------------------------------------------------|-----------------|----------|
| Emër                | Mbiemër |                                                 |                 | Konfirmo |
| Entera              | Mox     | Jeni të sigurt që dëshi<br>konfirmoni këtë page | roni ta<br>esë? | Konfirma |
| Late                | Bratta  |                                                 |                 | Konfirmo |
| Planta              | Orls    | Kodi i aplikimit *<br>050                       |                 | Konfirme |
| Repaireda           | Necsi,  |                                                 |                 | Konfirma |
| Execute             | Morris  | Anullo Konfirmo                                 | 15              | Konfirmo |
| Erinda              | Xturla  |                                                 |                 | Konfirme |
| Educe               | Jaheled | 192724500027                                    | K009220400      | Konfirmo |
| Beller .            | Gently  | 103724500000                                    | K109180408      | Konfirmo |

Pasi të konfirmoni pagesën, maturanti ka mundësinë të plotësojë preferencat në datat e caktuara.

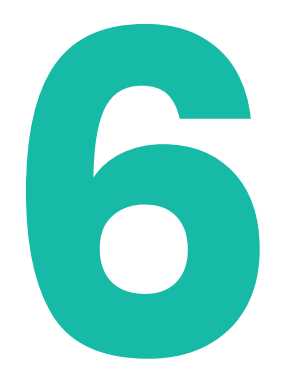

### SEKRETARIA

### Logimi në portal i Sekretarisë

Për Dekanin, Administratorin e Universitetit dhe Sekretaret.

Sekretaria për t'u loguar në portal duhet të klikojë mbi butonin **"Sekretaria"**.

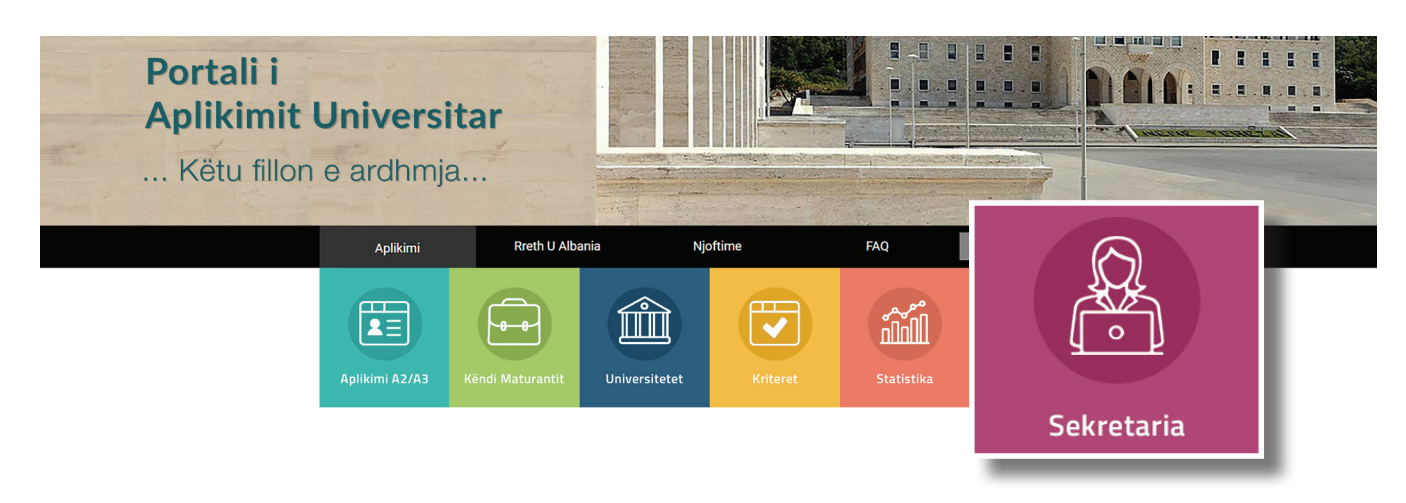

Më pas, do përdorni **adresën** tuaj të **email-it** dhe **fjalëkalimin i cili ju është dërguar me email** për të kryer identifikimin.

Në rast se keni humbur fjalëkalimin, kontaktoni me administratorin e universitetit.

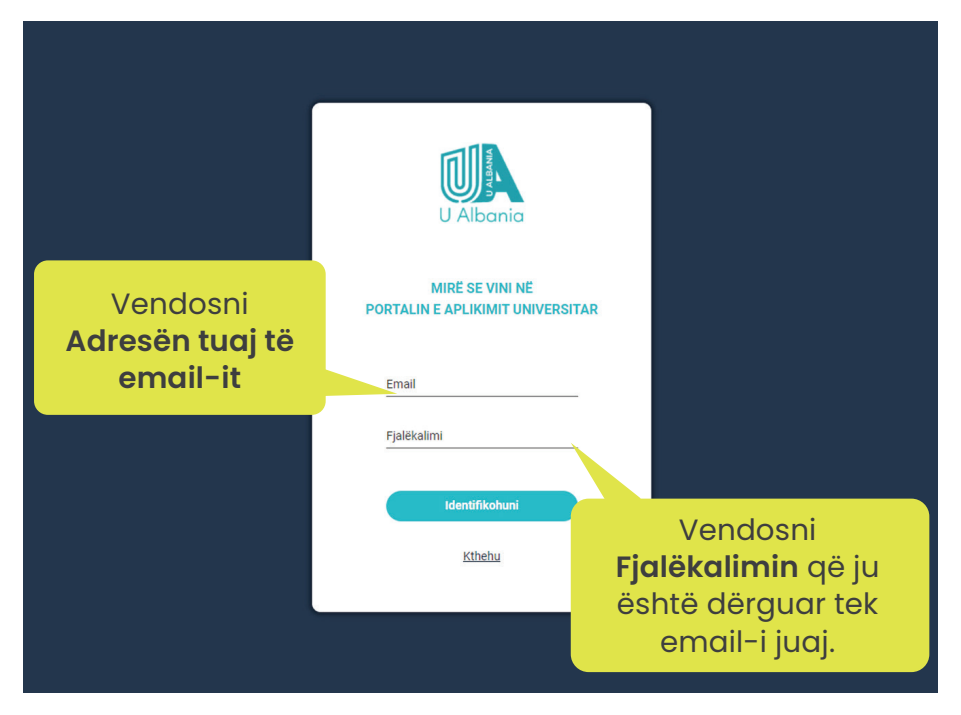

Sipas kredencialeve që përdorni për të hyrë në sistem, do ju shfaqet ndërfaqja e rolit që ju keni në universitet. Pra, me këtë login, mund të futen: Dekani, Administratori i universitetit dhe Sekretaret.

Kur logoheni si **Administrator i universitetit**, ju shfaqet ndërfaqja me këto funksione:

Aplikimet Zgjidhet Fakulteti dhe Programi i studimit dhe më pas shtypet butoni "Gjenero". Pasi të jetë gjeneruar shkarkoni listën e aplikantëve për atë degë të fakultetit.

| 💵 U Albania    | FAZA 2 UNIVERSITETI I TIRANËS -                                                                                                    |
|----------------|----------------------------------------------------------------------------------------------------|
| ± ++           | Oblastici Ultana                                                                                                    |
|                | Snkarkimi i listave                                                                                                    |
|                |                                                                                                    |
| Aplikimet      | Kujdes!                                                                                                    |
| Renditja       | Egylanin raducur or poguntine stadarna qu common one knikom navodomi repeteto naveri so recen priori denne generinmi e pote te sig.     Pasi té keni gjeneruar listén, sikarkojeni. |
| Staf fakulteti |                                                                                                    |
| Raporte        | Faulteli     Progeni       Faulteti i Shkencave të Natyrës     Biologji                                                                                                    |
|                |                                                                                                    |

#### Renditja

Fillimisht shkarkohet modeli i Excelit duke klikuar mbi butonin "Shkarko modelin". Më pas zgjidhet *Fakulteti* dhe *Programi i studimit* dhe më pas shtypet butoni *"Choose File"* (zgjidh dokumentin). Kur të keni zgjdhur dokumentin, shtypni butonin *"Ngarko"*. Në tabelën *"Listat e ngarkuara"* do shfaqet Fakulteti, Programi i studimit dhe do të keni mundësinë për ta Konfirmuar ose për ta fshirë listën nëse mendoni që nuk është

lista e saktë. Pasi të keni klikuar mbi tekstin *"Konfirmo"*, lista quhet e konfirmuar dhe nuk keni më mundësi ta fshini.

| 🕼 U Albania    |                                                                                                    |                                                                        | FAZA 2 UNIVERSIT        | ETI I TIRANËS 🗸 🗸  |
|----------------|----------------------------------------------------------------------------------------------------|------------------------------------------------------------------------|-------------------------|--------------------|
| ±              |                                                                                                    |                                                                        |                         |                    |
| 🖂 agasa        | Ngarkimi i listave                                                                                              |                                                                        |                         |                    |
| E apara        | Kuides!                                                                                                    |                                                                        |                         |                    |
| Aplikimet      | Shkarkoni modelin e formatit të Excel-it duke klikuari     Znjidhpi fakultetin, më pas Programin e studimit dhe | mbi butonin "Shkarko Modelin".<br>klikoni mbi butonin "Maarko Listën". | Shkarko template        |                    |
| Renditja       | <ul> <li>Pasi të jetë ngarkuar lista, në tabelën e mëposhtme k</li> </ul>                                       | veni mundesinë e konfirmimit te butoni "Konfirmo".                     |                         |                    |
| Staf fakulteti |                                                                                                    |                                                                        |                         |                    |
| Raporte        | Fakulteti 👻 P                                                                                                   | rogrami   Choose File                                                  | No file chosen Ngarko C | २ Kërko 🛛 🗙 Pastro |
|                | ≔ Listat e ngarkuara                                                                                            |                                                                        |                         |                    |
|                | Fakulteti                                                                                                    | Programi                                                               | Konfirmo                | Fshi               |
|                | Fakulteti i Historisë dhe Filologjisë                                                                           | <u>Gjuhë - Letërsi</u>                                                 | Konfirmuar              |                    |
|                | Fakulteti i Historisë dhe Filologjisë                                                                           | Histori                                                                | Konfirmuar              |                    |

**Staf fakulteti** Këtu, administratori i universitetit, mund të shtojë sekretare të fakultetit që do merren me regjistrimet.

| 🕼 U Albania    |                      |         |               |                                  |          | FAZA 2           | UNIVERSITETI I TIRANËS | -      |
|----------------|----------------------|---------|---------------|----------------------------------|----------|------------------|------------------------|--------|
| ±              |                      |         |               |                                  |          |                  |                        |        |
| 🗠 vepular      | ୟ Kërko (Sekretar/D  | ekan)   |               |                                  |          |                  |                        |        |
| ■ *****        | Emri                 | N       | Ibiemri       | Email                            | Fakultet | •                | Q Kërko 🛛 🗙            | Pastro |
| Aplikimet      |                      |         |               |                                  |          |                  |                        |        |
| Renditja       | ≔ Lista Sekretar/Del | an      |               |                                  |          |                  | + shte                 | o staf |
| Staf fakulteti | Emër                 | Mbiemër | Email         | Fakulteti                        |          | Grupi            | Veprime                |        |
| Raporte        |                      | -       | u.epe.a       | Fakahet i Donomiał               |          | Facultylecretary | 10                     |        |
|                |                      | Tates   | st.Meephin.al | Fakaheti i Utkencave 10 Natyrits |          | Facultylacostary | 10                     |        |
|                |                      |         |               |                                  |          |                  |                        |        |

Raporte

Administratori i universitetit mund të shikojë të dhëna mbi regjistrimet në faza të ndryshme si dhe çregjistrimet që janë kryer.

| 🐘 U Albania    |                    |         |        |                                                   |                |            |                            | FAZA 2 | UNIVERSITETI I TIRANËS | - 10 |
|----------------|--------------------|---------|--------|---------------------------------------------------|----------------|------------|----------------------------|--------|------------------------|------|
| ±              | Raundi<br>Raund 1  |         | • F    | <sup>akulteti</sup><br>Fakulteti i Shkencave të N | atyrës         | <b>•</b>   | Q Kërko                    |        |                        |      |
|                | Të dhëna mbi regji | strimet |        |                                                   |                |            |                            |        |                        |      |
| Aplikimet      | FAZA 1             | FAZA 2  | FAZA 3 | CREGJISTRIM                                       |                |            |                            |        |                        |      |
| Staf fakulteti | Dega               |         |        |                                                   | Të regjistruar | Abandonues | Të regjistruar diku tjetër |        | Të çregjistruar        |      |
| Raporte        | Biologji           |         |        |                                                   | 0              | 77         | 28                         |        | -                      |      |
|                | Bioteknologji      |         |        |                                                   | 0              | 52         | 67                         |        | -                      |      |

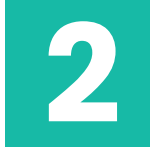

Kur logoheni si **Sekretar**, ju shfaqet ndërfaqja me këto funksione:

Regjistrime Regjistrimet e aplikantëve bëhen në tabelë, te butoni + . Pasi të jetë regjistruar, mund të printohet deklarata.

| 💵 U Albania                |                   |         |         |              |                |            |                        | FAZA 2                 | UNIVERSITETI I TIRANËS        |           |
|----------------------------|-------------------|---------|---------|--------------|----------------|------------|------------------------|------------------------|-------------------------------|-----------|
| ±                          | -                 |         |         |              |                |            |                        |                        |                               |           |
| 🗠 клареля                  | Q Kërko           |         |         |              |                |            |                        | Programi               |                               |           |
|                            | Emri              |         | Mbiemri | Email        |                | ID Maturan | nti                    | Administrim - Biznes 🔻 | Q Kërko 🛛 🗙                   | Pastro    |
| Regjistrimet               |                   |         |         |              |                |            |                        |                        |                               |           |
| Statistika mbi nënfazat    | Shkarko në Exe    | cel     |         |              |                |            |                        |                        |                               |           |
| Raporte                    |                   |         |         |              |                |            |                        | Ku                     | iota te mbetura/Kuota totale: | 408 / 409 |
| Regjistrimet e përfunduara | ≔ Lista e regjist | rimeve  |         |              |                |            |                        |                        |                               | _         |
| Kërkesa për çregjistrimet  | Renditja          | Emër    | Mbiemër | ID Maturanti | Numri personal |            | Programi               | Regjistro              | Printo Deklaraten             |           |
| Çregjistrimet              | 1                 | A16     | Tashu - | 20030400004  | KERNORMEN      |            | Administrative Billion |                        | •                             |           |
|                            | 2                 | Olivela | Linshi  | 201940700008 | 0154040249     |            | Advention Billion      | <b>(1</b> )            |                               |           |

### Statistika

Paraqitet tabela me të gjithë të regjistruarit si dhe keni mundësi t'i shkarkoni në format exceli.

| 💵 U Albania                                |                              |         |                |               |                     | FAZA 2 UNIVERSITETI I TIRANËS 🗸 🗸 🗸 |
|--------------------------------------------|------------------------------|---------|----------------|---------------|---------------------|-------------------------------------|
| 1                                          | Q Kërko                      |         |                |               |                     |                                     |
|                                            | Emri                         | Mbiemri | Raundi Raund 1 | Faza          | Programi Tipologija | - Q Kěrko X Pastro                  |
| Regjistrimet                               | ID Maturanti                 |         |                |               |                     |                                     |
| Raporte                                    |                              |         |                |               |                     |                                     |
| Regjistrimet e përfunduara                 | Shkarko ne Excel<br>i≡ Lista |         |                |               |                     |                                     |
| Kërkesa për çregjistrimet<br>Çregjistrimet | Renditja                     | Emër    | Mblemër        | ID Maturanti  | Numri personal      | Programi                            |
|                                            |                              | 14      | Nutli          | 201215000009  | K20203087W          | Advancement Barres                  |
|                                            |                              | Send    | Teorifaci      | 2019308800012 | K157060488          | Advenuation - Bigness               |

Raporte

Të dhëna mbi regjistrimet në faza të ndryshme.

| 🕼 U Albania                                             |                                                |                      |        |         |                   |            |                            | FAZA 2 | UNIVERSITETI I TIRANËS |  |
|---------------------------------------------------------|------------------------------------------------|----------------------|--------|---------|-------------------|------------|----------------------------|--------|------------------------|--|
| ±                                                       |                                                |                      |        |         | Raundi<br>Raund 1 | C          | کر Kërko                   |        |                        |  |
| Regjistrimet                                            | Të dhëna mbi re                                | gjistrimet<br>FAZA 2 | FAZA 3 | CREGJIS | TRIM              |            |                            |        |                        |  |
| Statistika mbi nënfazat<br>Raporte                      | Dega                                           |                      |        |         | Të regjistruar    | Abandonues | Të regjistruar diku tjetër |        | Të çregjistruar        |  |
| Regjistrimet e përfunduara<br>Kërkesa për cregjistrimet | Administrim - Biznes<br>Administrim - Biznes ( | (Sarandë)            |        |         | 11                | 385        | 69<br>0                    |        |                        |  |
| Çregjistrimet                                           | Ekonomiks<br>Financë                           |                      |        |         | 10<br>9           | 78         | 59                         |        | •<br>•                 |  |

**Regjistrimet e** përfunduara

Tabela e të gjithë aplikantëve të regjistruar. Këtu mund të bëhet edhe kërkesa për çregjistrim e cila aprovohet nga Dekani.

| 🕕 U Albania                |                        |       |         |              |                 | FAZA 2 UNIV           | ERSITETI I TIRANËS 🗸 🗸 |
|----------------------------|------------------------|-------|---------|--------------|-----------------|-----------------------|------------------------|
| 1                          | Q Kërko                |       |         |              |                 |                       |                        |
|                            | Emri                   | Mbier | nri     | Email        | ID Maturanti Ar | dministrim - Biznes 💌 | Q Kërko X Pastro       |
| Regjistrimet               |                        |       |         |              |                 |                       |                        |
| Statistika mbi nënfazat    | ≔ Lista e regjistrimev | e     |         |              |                 |                       |                        |
| Raporte                    | Renditja               | Emër  | Mbiemër | ID Maturanti | Numri personal  | Programi              | Veprime                |
| Regjistrimet e përfunduara |                        | Arta  | manths  | 200504000004 | #25828082V      | Administrim Biznes    | <u>Cregjistro</u>      |
| Kërkesa për çregjistrimet  |                        |       |         |              |                 |                       |                        |

çregjistrim

Kërkesa për Në këtë tabelë shfaqen të gjithë ata aplikantë që kanë kërkuar të çregjistrohen.

| 🕼 U Albania                |                  |                        |              |                |                         | FAZA 2 UNIVERSI          | TETI I TIRANËS 🚽 🖬 👻 |
|----------------------------|------------------|------------------------|--------------|----------------|-------------------------|--------------------------|----------------------|
| ±                          |                  |                        |              |                |                         |                          |                      |
| 🖬 x.eqe.x                  | Q Kërko          |                        |              | Davindi        | Fara                    | Program                  |                      |
| Competer Competer          | Emri             | Mbiemri                | ID Maturanti | Raund 1        | ▼ FAZA 2                | ✓ Administrim - Biznes ✓ | Q Kërko X Pastro     |
| Regjistrimet               |                  |                        |              |                |                         |                          |                      |
| Statistika mbi nënfazat    | Shkarko në Excel |                        |              |                |                         |                          |                      |
| Raporte                    | ≔ Lista e kërke  | esave për çregjistrime |              |                |                         |                          |                      |
| Regjistrimet e përfunduara | Emër             | Mbiemër                | ID Maturanti | Numri personal | Programi                | Data çregjistrimit       | Veprime              |
| Kërkesa për çregjistrimet  | A19              | marino                 | 20070400004  | #25808082V     | Administration - Biznes |                          |                      |
| Çregjistrimet              | Nexa             | Semanaj                | 201907400151 | 8156300558     | Advancement - Bizmes    |                          |                      |

Çregjistrimet

Në këtë tabelë shfaqen të gjithë aplikantët që janë çregjistruar.

| 🕼 U Albania                |                  |            |              |                |                      | FAZA 2               | JNIVERSITETI I TIRANËS                        |
|----------------------------|------------------|------------|--------------|----------------|----------------------|----------------------|-----------------------------------------------|
| ± ==                       |                  |            |              |                |                      |                      |                                               |
| 🖂 и,ере.и                  | Q Kërko          |            |              | Paundi         | Fa7a                 | Programi             |                                               |
|                            | Emri             | Mbiemri    | ID Maturanti | Raund 1        | ▼ FAZA 2             | Administrim - Biznes | <ul> <li>Q Kërko</li> <li>X Pastro</li> </ul> |
| Regjistrimet               |                  |            |              |                |                      |                      |                                               |
| Statistika mbi nënfazat    | Shkarko në Excel |            |              |                |                      |                      |                                               |
| Raporte                    | ≔ Lista e çreg   | jistrimeve |              |                |                      |                      |                                               |
| Regjistrimet e përfunduara | Emër             | Mbiemër    | ID Maturanti | Numri personal | Programi             | Data çregjistrimit   | Veprime                                       |
| Kërkesa për çregjistrimet  | A19              | Harbu      | 200904000004 | K29808002V     | Administrim - Biznes |                      |                                               |
| Çregjistrimet              |                  |            |              |                |                      | Items per page: 100  | 1-1 of 1  < < > >                             |
|                            |                  |            |              |                |                      |                      |                                               |

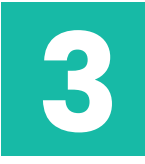

Kur logoheni si **Dekan** i fakultetit, ju shfaqet ndërfaqja me këto funksione: **Kërkesa për çregjistrimet** dhe **Çregjistrimet**.

Te zëri "**Kërkesa për çregjistrimet**", mund të kryhet çregjistrimi. Kurse në zërin tjetër "**Çregjistrimet**" do shikoni listën e aplikantëve që janë çregjistruar.

| 🕼 U Albania               |                  |                       |              |                   |                       | FAZA 2             | UNIVERSITETI I TIRANËS | Denkings - |
|---------------------------|------------------|-----------------------|--------------|-------------------|-----------------------|--------------------|------------------------|------------|
| 1 Denis Jorga             | Q Kërko          |                       |              |                   |                       |                    |                        |            |
|                           | Emri             | Mbiemri               | ID Maturanti | Raundi<br>Raund 1 | Faza<br>▼ FAZA 2      | Programi           | Ţ Q Kërko              | X Pastro   |
| Kërkesa për çregjistrimet |                  |                       |              |                   |                       |                    |                        |            |
| Çregjistrimet             | Shkarko në Excel |                       |              |                   |                       |                    |                        |            |
|                           | ≔ Lista e kërke  | save për çregjistrime |              |                   |                       |                    |                        |            |
|                           | Emër             | Mbiemër               | ID Maturanti | Numri personal    | Programi              | Data çregjistrimit | Veprim                 | e          |
|                           | Nersi            | Semanaj               | 201837420151 | #1106300358       | Administrative Bignes | Semanaj            | Çreg                   | jistro     |
|                           |                  |                       |              |                   |                       | Items per page     | e: 100 1 - 1 of 1   <  | < > >      |
|                           |                  |                       |              |                   |                       |                    |                        |            |

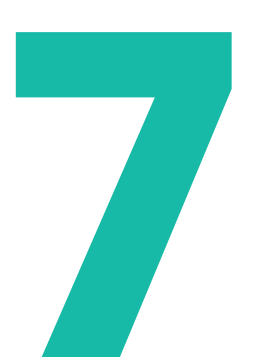

# **BUTONI "UNIVERSITETI"**

7.1 - Hapësira informuese rreth universiteteve publike e private dhe programeve të tyre të studimit. Maturanti shikon kriteret e programeve për universitetet.

Duke klikuar mbi butonin **"Universitetet"**, do kalojmë te faqja ku paraqiten logot e universiteteve publike dhe private.

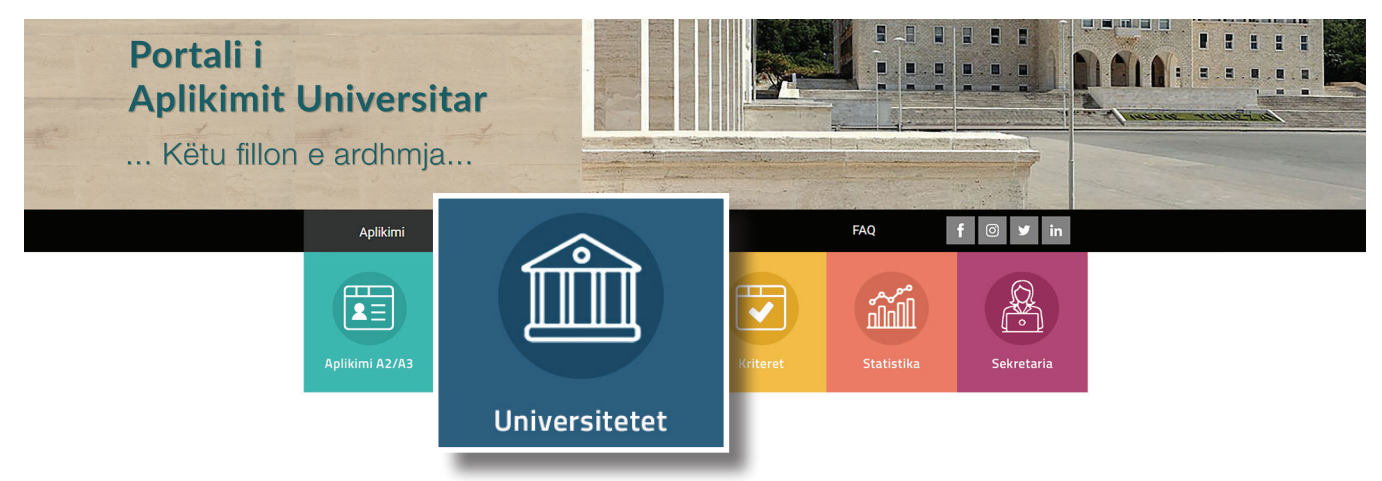

Maturanti do klikojë mbi logon e universitetit që ka synim të studiojë.

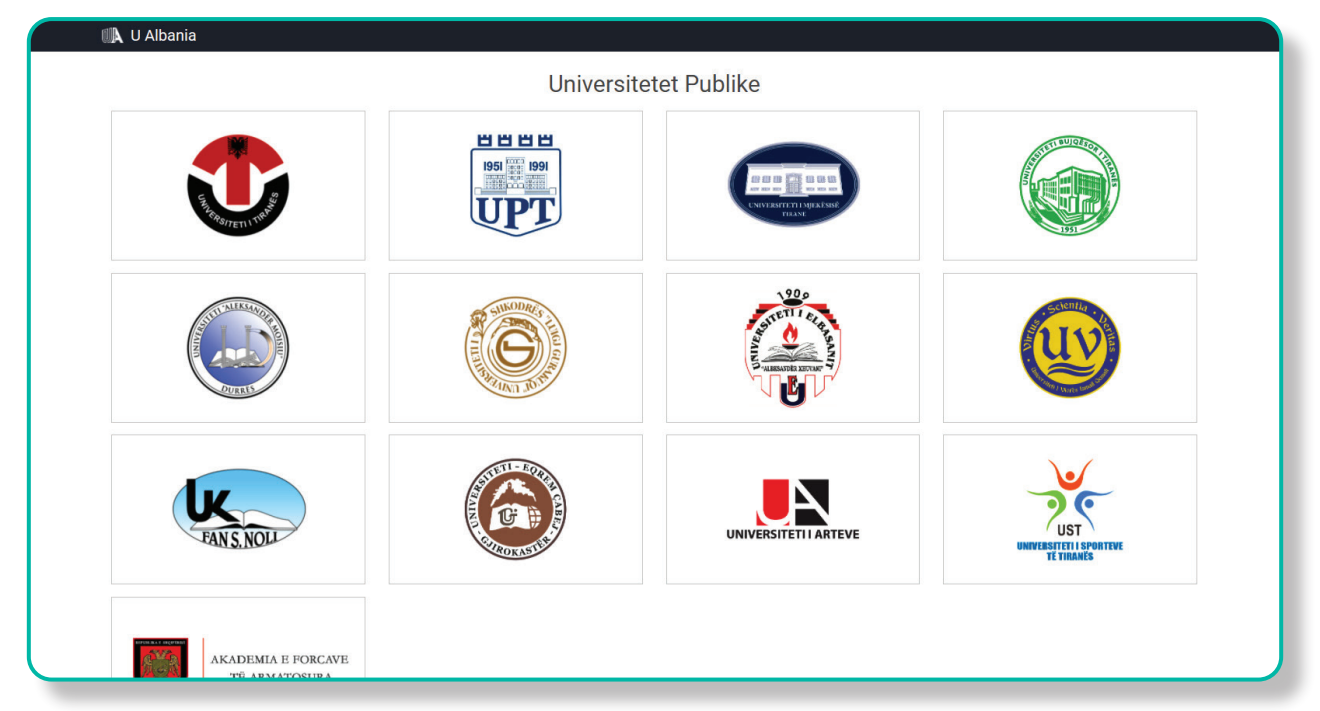

Pasi të klikohet logo e universitetit do shfaqet faqja me disa tabela informuese rreth:

- "Fakultetet". Në këtë tabelë mund të zgjidhni atë fakultet që jeni të interesuar për të ndjekur studimet.
- **"Programet e Studimit"**. Në këtë tabelë shfaqen programet e studimit të fakultetit që ju keni përzgjedhur në tabelën përbri.
- Në tabelën e madhe, poshtë, renditen tebela të vogla me informacione rreth:
  - 1. "Kriteret mbi Mesataren", ku jepet sqarim rreth *Tipit të kriterit, Peshës dhe Shënime*.
  - "Kriteret mbi Lëndët", ku jepet sqarim rreth Lëndës Kriter, Peshës, Ndikimit dhe Shënime.
  - 3. "Shënime të tjera rreth kritereve"
  - 4. "Mesatarja hyrëse"
  - 5. "Kuotat" Renditen kuotat e shpallura.

Dhe detaje të tjera për të informuar maturantin.

| 🗛 U Albania                                                                     |                                                           |                                                                                                    |                                                    |  |  |  |  |  |
|---------------------------------------------------------------------------------|-----------------------------------------------------------|----------------------------------------------------------------------------------------------------|----------------------------------------------------|--|--|--|--|--|
|                                                                                 |                                                           | e                                                                                                    |                                                    |  |  |  |  |  |
|                                                                                 |                                                           | UNIVERSITETI I M                                                                                                    | 1JEKËSISË I TIRANËS                                |  |  |  |  |  |
| 💼 Fakultetet                                                                    |                                                           |                                                                                                    | Programet e Studimit                               |  |  |  |  |  |
| Fakulteti i Mjekësisë                                                           |                                                           |                                                                                                    | Mjekësi e Përgjithshme                             |  |  |  |  |  |
| Fakulteti i Mjekësisë Dentare                                                   |                                                           |                                                                                                    | Farmaci                                            |  |  |  |  |  |
| akulteti i Shkencave Mjekësore Teknike                                          |                                                           |                                                                                                    | Shëndet Publik                                     |  |  |  |  |  |
| RRITERET                                                                        | ni                                                        |                                                                                                    | MESATARJA HYRËSE                                   |  |  |  |  |  |
| 1. Mbi mesataren                                                                |                                                           |                                                                                                    | Për vitin akademik: 2020 - 2021 Mesatare VKM: 8.50 |  |  |  |  |  |
| Tipi kriterit Pe                                                                |                                                           | Shënime                                                                                                    |                                                    |  |  |  |  |  |
| Mesatare e matures shteterore                                                   | 40%                                                       | Nëse një kandidat jep provim lëndë me zgjedhje: Kimi, Fizikë,<br>Biologji, nota e provimit shumëzohet me 1.4. Nëse një<br>kandidat jep provim lëndë me zgjed <u>Më shumë</u>                    | KUOTAT                                             |  |  |  |  |  |
| Mesatare e pergjithshn<br>shkolles se mesme                                     | ne e 30%                                                  | Pesha në përqindje e notës mesatare aritmetike të shkollës<br>së mesme (për të gjitha vitet) është 30%.                                                                                         | Shqiptarët brenda vendit: 260                      |  |  |  |  |  |
| 2. Mbi lëndë                                                                    |                                                           |                                                                                                    |                                                    |  |  |  |  |  |
| Lënda Kriter Pe                                                                 | esha Ndiko                                                | n Shënime                                                                                                    |                                                    |  |  |  |  |  |
| Fizikë 10                                                                       | 0% Jo                                                     | <ol> <li>Nota mesatare aritmetike e lëndëve formuese (Fizikë,<br/>Kimi dhe Biologji), të zhvilluara gjatë tri viteve të shkollës së<br/>mesme 30%,ku (lëndët Fizikë, <u>Më shumë</u></li> </ol> |                                                    |  |  |  |  |  |
| Kimi 10                                                                         | 0% Jo                                                     | <ol> <li>Nota mesatare aritmetike e lëndëve formuese (Fizikë,<br/>Kimi dhe Biologji), të zhvilluara gjatë tri viteve të shkollës së<br/>mesme 30%,ku (lëndët Fizikë, <u>Më shumë</u></li> </ol> |                                                    |  |  |  |  |  |
| Biologji 10                                                                     | 0% Jo                                                     | <ol> <li>Nota mesatare aritmetike e lëndëve formuese (Fizikë,<br/>Kimi dhe Biologji), të zhvilluara gjatë tri viteve të shkollës së<br/>mesme 30%,ku (lëndët Fizikë, <u>Më shumë</u></li> </ol> |                                                    |  |  |  |  |  |
| 3. Të tjera                                                                     |                                                           |                                                                                                    |                                                    |  |  |  |  |  |
| Shënime                                                                         |                                                           |                                                                                                    |                                                    |  |  |  |  |  |
| Nota mesatare aritmeti<br>përllogaritet si mesatar<br>vitet e shkollimit në ars | ike e shkollës si<br>re aritmetike e t<br>simin e mesëm ( | i mesme për të gjitha vitet të jetë > ose = 8.5. Kjo notë<br>njeshtë e notave përfundimtare vjetore të lëndëve për të gjitha<br>lhe mesatarja <u>Më shumë</u>                                   |                                                    |  |  |  |  |  |
|                                                                                 |                                                           |                                                                                                    |                                                    |  |  |  |  |  |

### **BUTONI "KRITERET"**

7. 2 - Hapësira ku maturanti mund të bëjë krahasimet e kritereve të programeve të studimit për çdo universitet.

Çdo maturant, përpara se të plotësojë përzgjedhjet e tij, mund të ballafaqojë kriteret e degëve.

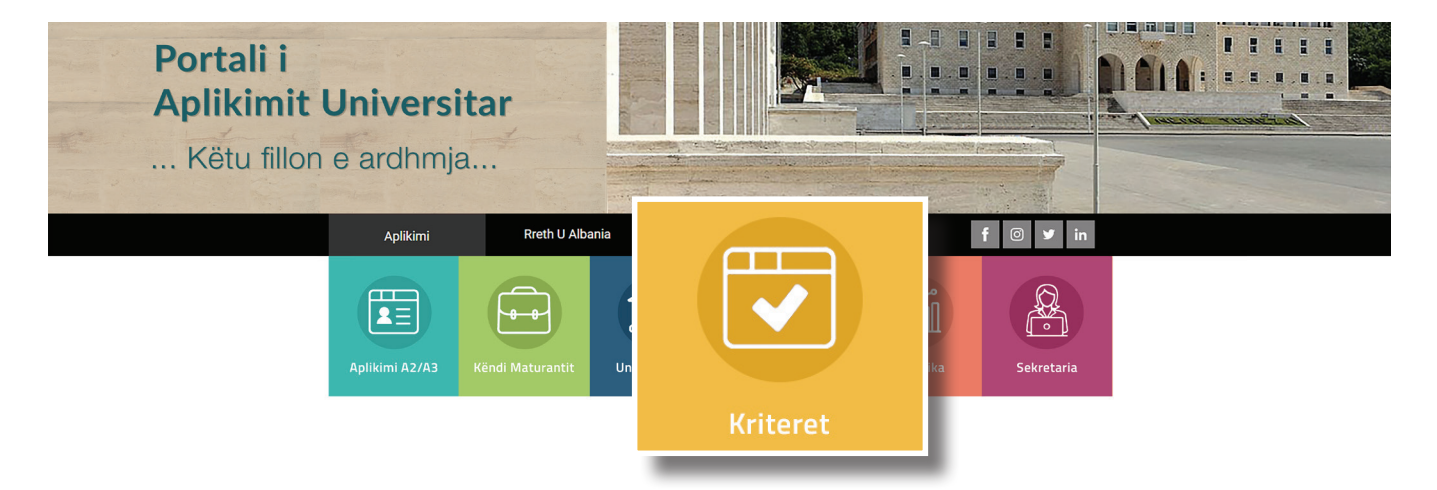

Ballafaqimi i kritereve bëhet duke klikuar butonin **"Kriteret"** dhe në faqen pasardhëse mund të zgjedhë *"Universiteti"* dhe *"Programi i studimit"* dhe më pas të klikojë butonin **"+"** dhe poshtë do shfaqet tabela me të gjitha kriteret.

Më pas maturanti mund të kërkojë një universitet tjetër apo një tjetër program studimi dhe të klikojë përsëri butonin "+". Poshtë, veç tabelës së kërkimit të parë, shfaqet edhe tabela me të dhënat e kritereve të kërkimit të dytë.

Kështu maturanti ka mundësi të ballafaqojë kriteret e programeve të studimit ku ai mendon të aplikojë.

|                                                         |                                                 | Z                                                | Zgjidhni Universitetin                                                                                                    | Zajidhni Programin e Studimit                      |                                            |        |        |                                                             |  |  |
|---------------------------------------------------------|-------------------------------------------------|--------------------------------------------------|----------------------------------------------------------------------------------------------------|----------------------------------------------------|--------------------------------------------|--------|--------|-------------------------------------------------------------|--|--|
| ſ                                                       |                                                 |                                                  |                                                                                                    |                                                    |                                            |        |        |                                                             |  |  |
| · · · · · · · · · · · · · · · · · · ·                   |                                                 |                                                  |                                                                                                    |                                                    |                                            |        |        |                                                             |  |  |
| Universiteti I Mjekësisë I Tiranës / Farmaci 🗙 🗙        |                                                 |                                                  |                                                                                                    |                                                    | Universiteti I Tiranës / Bioteknologji 🗙 🗙 |        |        |                                                             |  |  |
| MESATARJE                                               | HYRËSE                                          |                                                  |                                                                                                    | MESA                                               | FARJE HYF                                  | RËSE   |        |                                                             |  |  |
| Për vitin akademik: 2020 - 2021                         |                                                 |                                                  | Mesatare VKM: 8.50                                                                                                    | Për vitin akademik: 2020 - 2021 Mesatare VKM: 6.50 |                                            |        |        |                                                             |  |  |
| . Kriteret mbi i                                        | nesataren                                       |                                                  |                                                                                                    | 1. Kritere                                         | t mbi mesa                                 | ataren |        |                                                             |  |  |
| Tipi kriterit                                           |                                                 | Pesha                                            | Shënime                                                                                                    | Tipi krite                                         | rit                                        |        | Pesha  | Shënime                                                     |  |  |
| Mesatare e matu<br>shteterore                           | res                                             | 40%                                              | Nëse një kandidat jep provim lëndë me zgjedhje: Kimi, Fizikë,<br>Biologji, nota e provimit shumëzohet me 1.4. Nëse një<br>kandidat jep provim lëndë me zgjed <u>Më shumë</u> | Mesatare                                           | Mesatare VKM                               |        | 70%    | Mesatarja sipas VKM                                         |  |  |
| Mesatare e pergjithshme e 30% shkolles se mesme         |                                                 |                                                  | Pesha në përqindje e notës mesatare aritmetike të shkollës së<br>mesme (për të gjitha vitet) është 30%.                                                                      | 2. Kriteret mbi lëndë                              |                                            |        |        |                                                             |  |  |
|                                                         |                                                 |                                                  |                                                                                                    | Lënda Ki                                           | riter                                      | Pesha  | Ndikon | Shënime                                                     |  |  |
| . Kriteret mbi I                                        | ëndë                                            |                                                  |                                                                                                    | Biologji                                           | 3                                          | 20%    | Jo     | Nota e Biologjisë 12, nga kurrikula me zgjedhje e vitit III |  |  |
| Lënda Kriter                                            | Pesha                                           | Ndikon                                           | Shënime                                                                                                    | Kimi                                               |                                            | 10%    | Jo     | Nota e Kimisë 12, nga kurrikula me zgjedhje e vitit III     |  |  |
| Kimi                                                    | 10%                                             | Jo                                               | Nota mesatare aritmetike e lëndëve formuese (Fizikë, Kimi<br>dhe Biologji), të zhvilluara gjatë tri viteve të shkollës së<br>mesme 30%,ku (lëndët Fizikë, Ki <u>Më shumë</u> |                                                    |                                            |        |        |                                                             |  |  |
| Fizikë                                                  | 10%                                             | Jo                                               | Nota mesatare aritmetike e lëndëve formuese (Fizikë, Kimi<br>dhe Biologji), të zhvilluara gjatë tri viteve të shkollës së<br>mesme 30%,ku (lëndët Fizikë, Ki <u>Më shumë</u> |                                                    |                                            |        |        |                                                             |  |  |
| Biologji                                                | 10%                                             | Jo                                               | Nota mesatare aritmetike e lëndëve formuese (Fizikë, Kimi<br>dhe Biologji), të zhvilluara gjatë tri viteve të shkollës së<br>mesme 30%,ku (lëndët Fizikë, Ki <u>Më shumë</u> |                                                    |                                            |        |        |                                                             |  |  |
| . Kriteret të tje                                       | ra                                              |                                                  |                                                                                                    |                                                    |                                            |        |        |                                                             |  |  |
| Shënime                                                 |                                                 |                                                  |                                                                                                    |                                                    |                                            |        |        |                                                             |  |  |
| Nota mesatare a<br>si mesatare aritr<br>në arsimin e me | ritmetike e sh<br>netike e thjes<br>iëm dhe mes | nkollës së m<br>htë e notave<br>atarja <u>Më</u> | esme për të gjitha vitet të jetë > ose = 8.5. Kjo notë përllogaritet<br>përfundimtare vjetore të lëndëve për të gjitha vitet e shkollimit<br>shumë                           |                                                    |                                            |        |        |                                                             |  |  |
|                                                         |                                                 |                                                  |                                                                                                    |                                                    |                                            |        |        |                                                             |  |  |

Maturanti ka mundësi të ballafaqojë kriteret e Universiteteve private ose publike për programet ku është i interesuar.

Gjithashtu ai, mund të informohet rreth kurrikulës apo stafit akademik.

Rrjeti Akademik Shqiptar Rruga e Durrësi Nr. 219. 1001, Tiranë info@rash.al www.rash.al

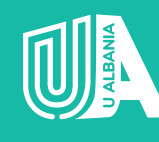

**U ALBANIA** Portali i Aplikimit Universitar support@rash.al www.ualbania.al